| 016MY                     |  |  |  |  |  |  |
|---------------------------|--|--|--|--|--|--|
|                           |  |  |  |  |  |  |
| orte, Forte Koup (YD)     |  |  |  |  |  |  |
| /Nu 2.0L GDI              |  |  |  |  |  |  |
| ATE                       |  |  |  |  |  |  |
| arch 2022                 |  |  |  |  |  |  |
| SUBSEQUENT REPAIR ACTION  |  |  |  |  |  |  |
| IS                        |  |  |  |  |  |  |
|                           |  |  |  |  |  |  |
| /ľ<br>4 <sup>.</sup><br>1 |  |  |  |  |  |  |

This bulletin provides information related to the Technical Service Bulletin previously published (PI2105) titled "Nu 2.OL GDI - Knock Sensor Detection System ECU Logic Improvement". Specifically, this bulletin provides instructions on which procedures to follow if, after installation of the KSDS, any one of the subject vehicles below return to the dealer with Diagnostic Trouble Code (DTC) P1326 (Knock Signal Range/Performance).

#### Model List:

| Year | Model           | Engine      | Production Date                 |
|------|-----------------|-------------|---------------------------------|
| 2016 | Forte/Koup (YD) | Nu 2.0L GDI | April 13, 2015 to July 18, 2016 |

If DTC P1326 is present, first perform the bearing clearance inspection with the Engine Bearing Clearance Tester device (SST KQ231-2T110QQK). This device checks the rod bearing clearance by placing air and vacuum into the cylinder block. Measure the bearing clearance and follow the instructions in this bulletin. Refer to the flow chart found on pages 2-4, then follow the appropriate procedure as outlined in this bulletin. Before conducting the procedure, verify the vehicle is included in the list of affected VINs.

A <u>Vehicle Diagnosis Number (VDN)</u> must be created with <u>or</u> without DTC P1326, after scanning for DTCs, prior to performing Pl2105Y/Z. If a VDN is not created, Warranty claim submission issues WILL occur.

## 

To assure complete customer satisfaction, always remember to refer to WebDCS Warranty Coverage (validation) Inquiry Screen (Service  $\rightarrow$  Warranty Coverage  $\rightarrow$  Warranty Coverage Inquiry) for a list of any additional campaigns that may need to be performed on the vehicle before returning it to the customer.

#### Page 2 of 16

# SUBJECT: ENGINE REPLACEMENT INSTRUCTIONS FOR DTC P1326 (PI2105Y/Z)

## Flowcharts A/B/C:

Follow the applicable flowchart upon documenting customer complaint for one (1) of the three (3) following concerns:

- A. DTC P1326 Stored... (Page 2)
- B. ENGINE NOISE... (Page 3)
- C. ENGINE, NO CRANK... (Page 4)

# A. DTC P1326 STORED

#### Create PI2105Y Claim - No Techline PWA Required

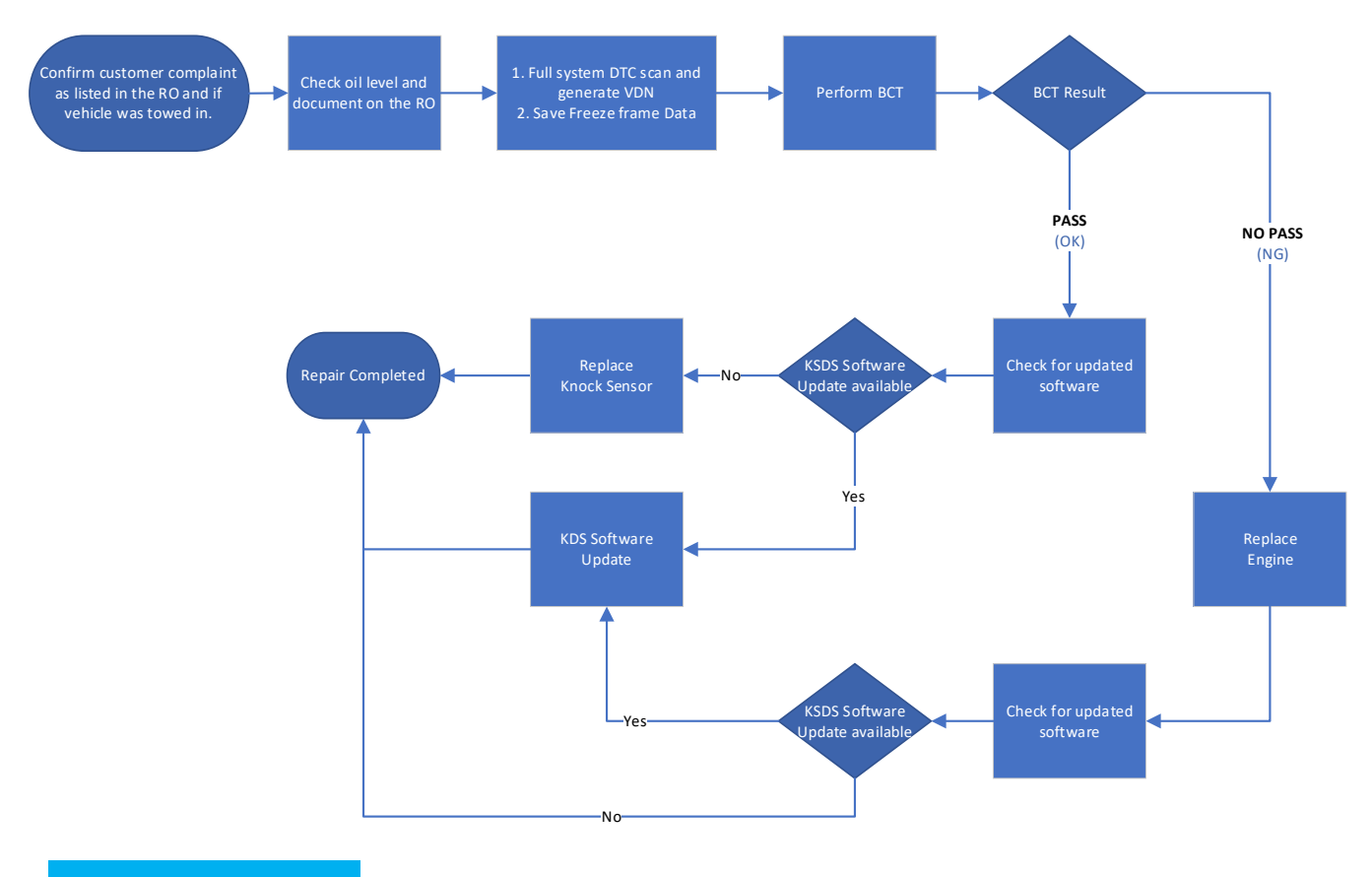

## IMPORTANT

Due to recent updates to KDS, always follow the BCT procedure instructions outlined in KDS. You may refer to SST067 for BCT Procedure/Calibration information.

Note: If any concerns arise during/after completing the flow chart(s), open a Techline case online.

# **B. ENGINE NOISE**

Techline PWA Required; Diagnosis only Campaign Possible

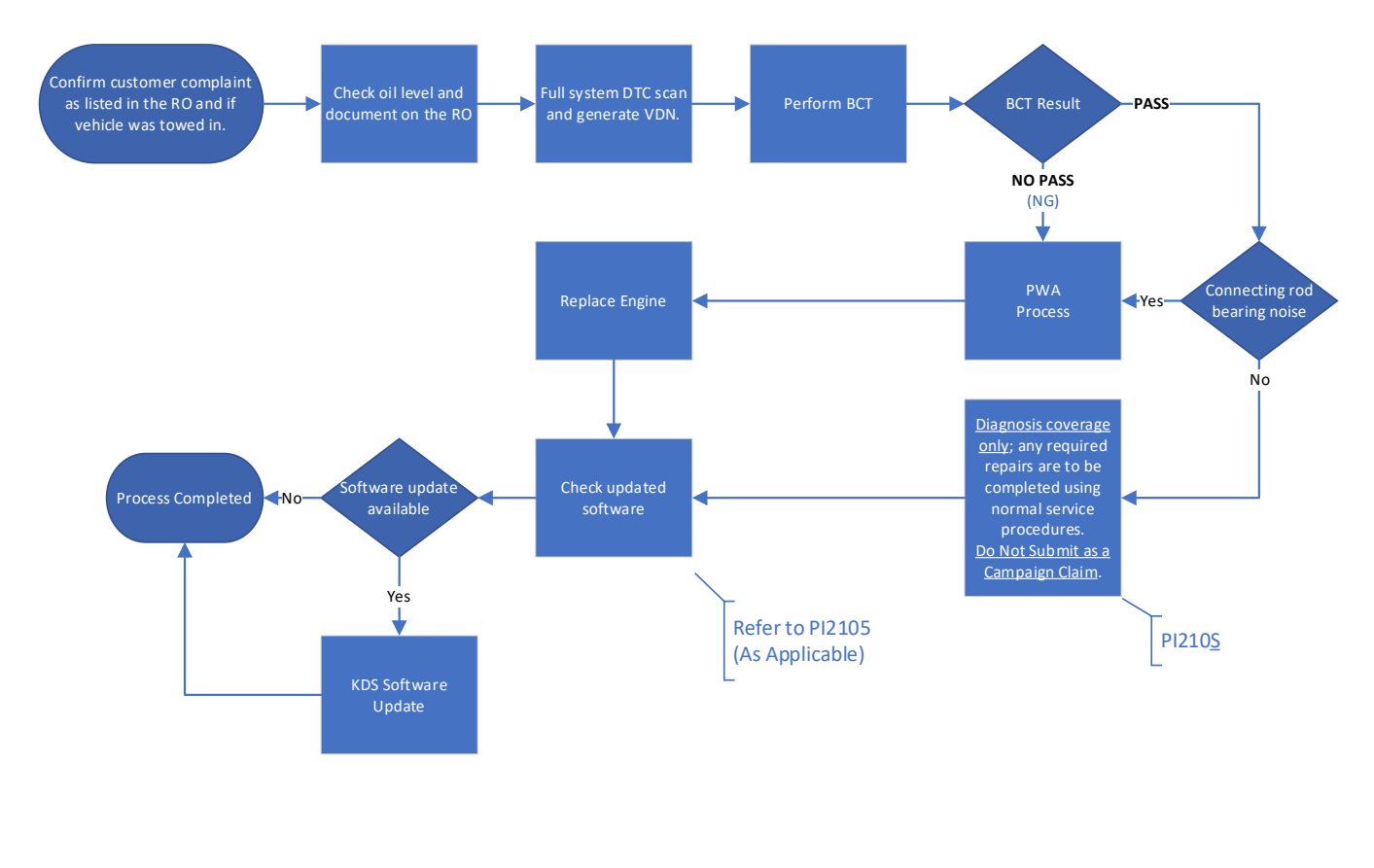

# IMPORTANT

Due to recent updates to KDS, always follow the BCT procedure instructions outlined in KDS. You may refer to <u>SST067 for BCT Procedure/Calibration information</u>.

Note: If any concerns arise <u>during/after</u> completing the flowchart(s), open a Techline case online.

# **C. ENGINE NO CRANK**

Techline PWA Required; Diagnosis only Campaign Possible

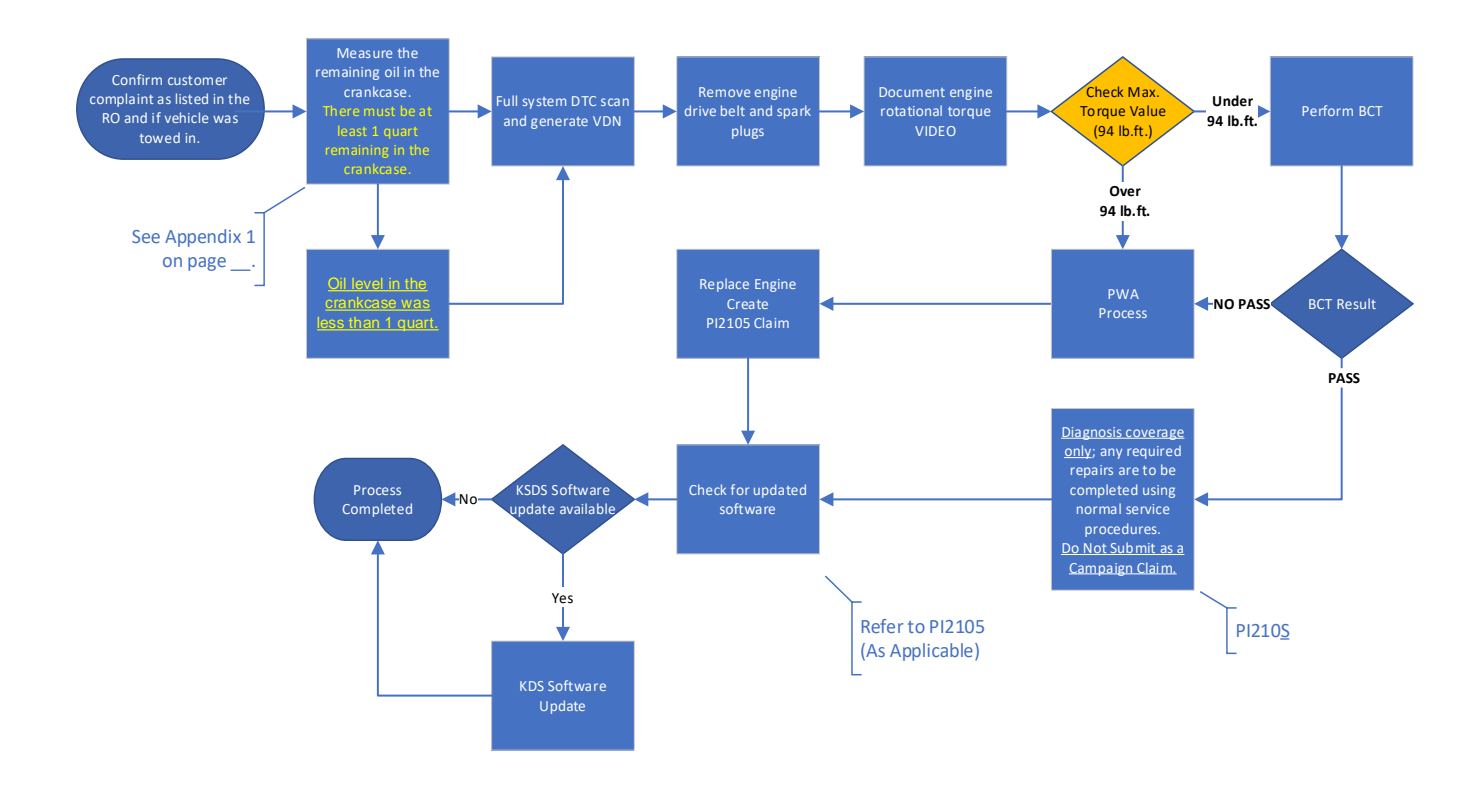

# IMPORTANT

Due to recent updates to KDS, always follow the BCT procedure instructions outlined in KDS. You may refer to SST067 for BCT Procedure/Calibration information.

Note: If any concerns arise during/after completing the flowchart(s), open a Techline case online.

## **Engine Replacement Procedure:**

 Replace the engine assembly by referring to the "Engine Mechanical System → Engine And Transaxle Assembly → Engine And Transaxle Assembly → Repair procedures" chapter in the applicable Shop Manual on KGIS.

Refer to <u>TSB ENG190</u> for information regarding engine replacement practices.

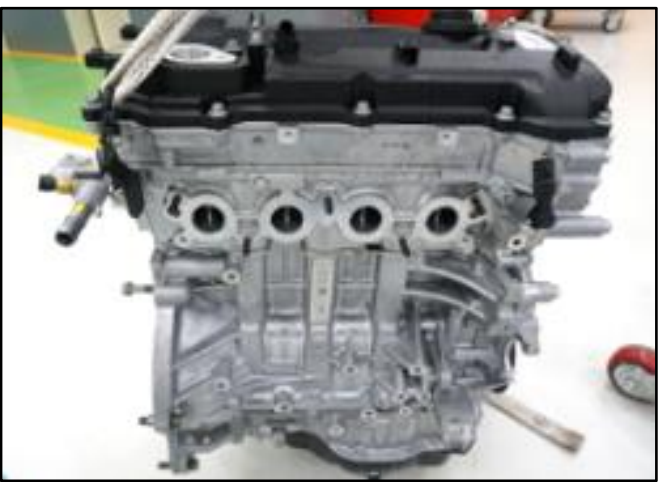

- 2. After removal of the engine from the vehicle, remove all components that will need to be transferred by referring to the applicable Shop Manual on KGIS.
- 3. Install all removed components from the old engine block onto the new engine block utilizing <u>all parts</u> from Service Kit(s).

# 

Refer to <u>TSB ENG083</u> for gasoline direct injection (GDI) specific information, including related warnings and cautions for handling high fuel pressure system components and combustion seals must be compressed after installation and before attempting to install into the cylinder head. Use SST 09353 2B000.

5. Reinstall the assembled engine and transmission/transaxle into the vehicle.

Be sure to:

- Fill crankcase with 5W-30 oil (refer to KGIS for oil fill level requirements)
- Recommended Product: QUARTZ 9000 FUTURE FGC 5W-30 Full Synthetic SN PLUS, QUARTZ 9000 FUTURE XT 5W30 Full Synthetic SN PLUS, Mobil Super Synthetic 5W30 or above.

If not available, use other brand 5W30 and <u>Full Synthetic</u> type with API SN/SN+/SP, ILSAC GF4/GF5 or higher service grade.

- Fill and bleed the cooling system with 50/50 coolant or mixture appropriate for area.
- Pressurize the fuel system before starting the vehicle.
- Reset engine adaptive values and perform steering angle sensor calibration.
- 6. Confirm that the Rom ID is up-to-date. If not, reflash the ECU to the latest ROM ID available. Refer to PI2105 Knock Sensor Detection System ECU Logic Improvement.
- 7. Verify proper operation of the vehicle with road test, and <u>with the engine ON (running), erase any</u> <u>stored DTCs</u> (e.g., EPS, ESC, and TPMS) that may have been set by this procedure. Verify no leaks exist and ensure engine oil and coolant are at their proper level.

If any DTCs are still active, follow any related diagnosis and repair as needed.

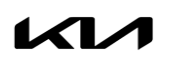

# AFFECTED VEHICLE RANGE:

| Model           | Production Date Range           |
|-----------------|---------------------------------|
| Forte/Koup (YD) | April 13, 2015 to July 18, 2016 |

# **REQUIRED TOOL:**

| Tool Name                                    | Tool Part No.  | Figure     | Comments                                                                                                    |  |  |
|----------------------------------------------|----------------|------------|----------------------------------------------------------------------------------------------------|--|--|
| Torque Wrench<br>Socket                      | 09314 3Q100    |            | Refer to TSB ENG083 for                                                                                                    |  |  |
| Injector Combustion<br>Seal Ring Installer   | 09353 2B000    |            | detailed usage instructions                                                                                                    |  |  |
| Click-Type or<br>Electronic Torque<br>Wrench | N/A            | (h:-1) ) ) | Locally Sourced                                                                                                    |  |  |
| Bearing Clearance<br>Tester Kit              | KQ231 2T110QQK |            | Auto-shipped to Dealers<br>For troubleshooting<br>assistance contact the<br>GITA Support Line at:<br>(888) 542-4371.<br>For replacement parts,<br>contact Snap-On Tools at:<br>(888) 542-1011. |  |  |

## REQUIRED PARTS:

| Part Name                          | MY   | Model | Part Number     | Figure |
|------------------------------------|------|-------|-----------------|--------|
| Engine Long Block<br>(Nu 2.0L GDI) | 16MY | YD    | 21101 2EG11FFFR |        |

\*Note: You may receive an engine with a part number ending in "FFF" when a part number ending in FFFR" was ordered. Both part numbers are interchangeable and acceptable in the warranty claim.

## Service Kits:

| Models | Part Name    | Engine   | Part Number    | Figure |
|--------|--------------|----------|----------------|--------|
| YD     | Service Kit  | 2.0L GDI | 21111 2EG01FFF |        |
|        | Fuel Tube    |          | 35305 2E510FFF |        |
|        | Knock Sensor |          | 39250 2E000    | N/A    |

Printed TSB copy is for reference only; information may be updated at any time. Always refer to KGIS for the latest information. TSB: PI2105Y/Z Forte (YD) March 2022

# WARRANTY INFORMATION - Flowchart "A" for DTC P1326 STORED:

## N Code: N99 C Code: C99

| Model                       | Claim<br>Type     | Causal<br>P/N                                                   | Qty.     | Repair<br>Description                                                 | Labor Op<br>Code                                                                         | OP<br>Time | Replacement<br>P/N | Qty.                                           |
|-----------------------------|-------------------|-----------------------------------------------------------------|----------|-----------------------------------------------------------------------|------------------------------------------------------------------------------------------|------------|--------------------|------------------------------------------------|
|                             | YD<br>16MV) 23060 |                                                                 |          | DTC P1326 + BCT (PASS) +<br>Knock Sensor R&R<br>( <b>Pl2105Y</b> )    | 212220RZ                                                                                 | 1.7<br>M/H | 39250 2E000        | 1                                              |
| <b>YD</b><br>(16MY)         |                   | 23060                                                           |          | DTC P1326 + BCT (PASS) +<br>ECU Software Update<br>( <b>Pl2105Y</b> ) | 212220AA                                                                                 | 1.0<br>M/H | N/A                | 0                                              |
| <b>Nu 2.0</b><br><b>GDI</b> | 2E001 0           | DTC P1326 + BCT (NO<br>PASS) + Engine R&R<br>( <b>Pl2105Y</b> ) | 212220AB | 7.1<br>M/H                                                            | 21101 2EG11FFF<br><u>or</u><br>21101 2EG11FFFR                                           |            |                    |                                                |
|                             |                   |                                                                 |          |                                                                       | DTC P1326 + BCT (NO<br>PASS) + Engine R&R + ECU<br>Software Update<br>( <b>Pl2105Y</b> ) | 212220AC   | 7.3<br>M/H         | and<br>21111 2EG01FFF<br>and<br>35305 2E510FFF |

# WARRANTY INFORMATION - **FLOWCHART "B"** for Engine Noise:

#### N Code: N99 C Code: C99

| Model                                                                    | Claim<br>Type                                                                                                    | Causal<br>P/N  | Qty. | Repair<br>Description                                                                                                 | Labor Op<br>Code | OP<br>Time | Replacement<br>P/N                             | Qty.                                                                                                    |                                                |   |
|--------------------------------------------------------------------------|----------------------------------------------------------------------------------------------------|----------------|------|----------------------------------------------------------------------------------------------------|------------------|------------|------------------------------------------------|----------------------------------------------------------------------------------------------------|------------------------------------------------|---|
| YD<br>(16MY)<br>Nu 2.0<br>GDI         R         23060<br>2E001         O |                                                                                                    |                |      | Check Oil + BCT (PASS) +<br>Check Engine Noise<br><b>(Pl210S)</b>                                                     | 212220RQ         | 1.0<br>M/H | Diagnosis Only                                 | 0                                                                                                    |                                                |   |
|                                                                          | Check Oil + BCT (NO PASS)         7.1           + TL PWA for Engine R&R         212220AH         7.1           (Pl2105Z)         M/H         M/H |                |      |                                                                                                    |                  |            |                                                |                                                                                                    |                                                |   |
|                                                                          | R                                                                                                    | 23060<br>2E001 | 0    | Check Oil + BCT (NO PASS)<br>+ TL PWA for Engine R&R +<br>Software Update<br>( <b>Pl2105Z</b> )                       | 212220AI         | 7.3<br>M/H | 21101 2EG11FFF<br><u>or</u><br>21101 2EG11FFFR |                                                                                                    |                                                |   |
|                                                                          |                                                                                                    |                |      |                                                                                                    |                  |            |                                                | Check Oil + BCT (PASS) +<br>Check for Noise + TL PWA<br>Engine R&R<br>(PI2105Z)212220AJ7.1<br>21111 2EGC<br>M/H21111 2EGC<br>and<br>35305 2E51 | and<br>21111 2EG01FFF<br>and<br>35305 2E510FFF | 1 |
|                                                                          |                                                                                                    |                |      | Check Oil + BCT (PASS) +<br>Check for Noise + TL PWA<br>for Engine R&R + ECU<br>Software Update<br>( <b>Pl2105Z</b> ) | 212220AK         | 7.3<br>M/H |                                                |                                                                                                    |                                                |   |

# WARRANTY INFORMATION - FLOWCHART "C" for No Crank:

## N Code: N99 C Code: C99

| Model                                          | Claim<br>Type | Causal<br>P/N                                                                                         | Qty.                                                                 | Repair<br>Description                                                                                                    | Labor Op<br>Code                                                                          | OP<br>Time            | Replacement<br>P/N                                                      | Qty. |  |  |                                                |          |         |                |   |
|------------------------------------------------|---------------|----------------------------------------------------------------------------------------------------|----------------------------------------------------------------------|----------------------------------------------------------------------------------------------------|-------------------------------------------------------------------------------------------|-----------------------|-------------------------------------------------------------------------|------|--|--|------------------------------------------------|----------|---------|----------------|---|
| YD<br>(16MY)<br>Nu 2.0<br>GDI R 23060<br>2E001 |               |                                                                                                    |                                                                      |                                                                                                    |                                                                                           |                       |                                                                         |      |  |  | Check Oil + Rotate<br>Crank<br><b>(Pl210S)</b> | 212220RT | 0.5 M/H | Diagnosis Only | 0 |
|                                                |               |                                                                                                    |                                                                      |                                                                                                    |                                                                                           |                       |                                                                         |      |  |  |                                                |          |         |                |   |
|                                                |               | Check Oil + Rotate<br>Crank (Pass) + BCT (NO<br>Pass) + TL PWA for<br>Engine R&R<br>( <b>Pl2105Z)</b> | 212220AP                                                             | 7.6 M/H                                                                                                    |                                                                                           |                       |                                                                         |      |  |  |                                                |          |         |                |   |
|                                                | R             | R 23060 O                                                                                             | 0                                                                    | Check Oil + Rotate<br>Crank (Pass) + BCT (NO<br>Pass) + TL PWA for<br>Engine R&R + Software<br>Update<br>( <b>Pl2105Z)</b> | 212220AQ                                                                                  | 7.8 M/H               | 21101 2EG11FFF<br><u>or</u><br>21101 2EG11FFFR<br>and<br>21111 2EG01FFF | 1    |  |  |                                                |          |         |                |   |
|                                                |               |                                                                                                    | Check Oil + No Crank +<br>TL PWA for Engine R&R<br>( <b>Pl2105Z)</b> | 212220AR                                                                                                    | 7.1 M/H                                                                                   | and<br>35305 2E510FFF |                                                                         |      |  |  |                                                |          |         |                |   |
|                                                |               |                                                                                                    |                                                                      |                                                                                                    | Check Oil + No Crank +<br>TL PWA for Engine R&R<br>+ Software Update<br>( <b>Pl2105Z)</b> | 212220AS              | 7.3 M/H                                                                 |      |  |  |                                                |          |         |                |   |

NOTE: Refer to <u>Warranty Bulletin 2022-09</u> for details regarding coolant and substitute transportation reimbursement requirements.

# 

VIN inquiry data for this repair is provided for tracking purposes only. Kia retailers should reference PI2105\* when accessing the WebDCS system.

# WARRANTY CLAIM INFORMATION FOR: PI2105 <u>Y1</u>, PI2105 <u>Z1</u> and PI210<mark>S</mark> (DIAGNOSIS ONLY CLAIMS):

# **(i)** IMPORTANT

**REFER TO WARRANTY BULLETIN 2022-09** (PI2105Y, Z OR PI210S) FOR MODEL-SPECIFIC LABOR OPERATIONS AND TIMES, AS WELL AS SPECIFIC CLAIM SUBMISSION PROCEDURES. <u>NOTE</u>: SEE APPENDIX 1 & 2 ON PAGE 10, AND PAGE 13 FOR ADDITIONAL TECHLINE PWA INFORMATION REQUIRED.

| Flow Chart Symptom #A                        | Diagnostics                                                                 | Repairs                                                                                                    |
|----------------------------------------------|-----------------------------------------------------------------------------|----------------------------------------------------------------------------------------------------|
|                                              |                                                                             | R&R Knock Sensor                                                                                                    |
| Pl2105Y<br>DTC P1326<br>(No TL PWA Required) | DCT Pass                                                                    | ECU Upgrade                                                                                                    |
|                                              |                                                                             | Engine R&R                                                                                                    |
|                                              | BCT NO Pass                                                                 | Engine R&R + ECU Software Update                                                                                                    |
| Flow Chart Symptom #B                        | Diagnostics                                                                 | Repairs                                                                                                    |
|                                              |                                                                             | Inspection + Noise Check (N) (PI210 <u>S</u> Claim)<br>Repairs under normal warranty coverage MAY apply.<br>Separate TL PWA case required |
| PI2105 <mark>Z</mark>                        | Check Oil + BCT Pass                                                        | Noise Check + TL PWA + Engine R&R                                                                                                    |
| Engine Noise<br>(TL PWA <u>Required</u> )    |                                                                             | Noise Check + TL PWA + Engine R&R<br>+ ECU Software Update                                                                                |
|                                              | Check Oil + BCT                                                             | Engine R&R with TL PWA                                                                                                    |
|                                              | No Pass                                                                     | Engine R&R with TL PWA + ECU Software Update                                                                                              |
| Flow Chart Symptom #C                        | Diagnostics                                                                 | Repairs                                                                                                    |
|                                              | Check Oil Amount +<br>Check Crank Rotation<br>(+ 94lb.ft)                   | Inspection Only (Pl210 <u>S</u> Claim) - Repairs under normal warranty coverage MAY apply - separate TL PWA case required                 |
| PI2105 <mark>Z</mark>                        | Check Oil Amount +<br>Crank Rotation (- 94lb.ft)<br>+ BCT <mark>Pass</mark> | Diagnosis Only (Pl210 <u>S</u> Claim) - Repairs under normal<br>warranty coverage MAY apply - separate TL PWA case<br>required            |
| Engine No Crank<br>(TL PWA <u>Required</u> ) | Check Oil Amount +<br>Crank Rotation (-94lb.ft)                             | Engine R&R with TL PWA                                                                                                    |
|                                              | + BCT No Pass                                                               | Engine R&R + ECU Software Update with TL PWA                                                                                              |
|                                              | Check Oil Amount +<br>Crank Rotation (+94lb.ft)                             | Engine R&R with TL PWA                                                                                                    |
|                                              | (no BCT)                                                                    | Engine R&R + ECU Software Update with TL PWA                                                                                              |

## Appendix 1 (Techline Prior Work Authorization)

| Scenario    | Description                                                  | Action Required                                                                                                    |
|-------------|--------------------------------------------------------------|----------------------------------------------------------------------------------------------------|
| Flowchart A | DTC P1326 Stored                                             | TL PWA required for all dealers - Video of condition<br>Video requirement examples below are for illustration                                                                                                    |
| Flowchart B | Engine Noise                                                 | <ul> <li>Purposes, individual requirements will vary based upon the condition reported:</li> <li>Video should be continuous and show the VIN (most</li> </ul>                                                                                                    |
| Flowchart C | Engine Seized<br>Bearing Clearance Test<br><u>or</u> No Test | <ul> <li>convenient VIN plate) and pan to show the engine condition.</li> <li>For engine seizures, attempt to turn over engine with torque wrench in video and exceeding 94 lb.ft.</li> <li>For hole in engine block, show hole in video.</li> <li>For severe engine noise demonstrate severity of the noise without over accelerating (to RPM redline) the engine in video.</li> </ul> |

<u>Note</u>: Additional information may be requested by the Techline agent, including but not limited to screenshot of the stored DTC(s), ROM ID and Bearing Clearance Test (BCT) results.

# Oil Level Check: (Applies to all Flowcharts B and C)

- 1. Measure and record oil dip stick level.
- 2. Note oil dip stick reading on the RO.
- 3. If no oil is showing on dipstick, proceed to Oil Level Measurement.

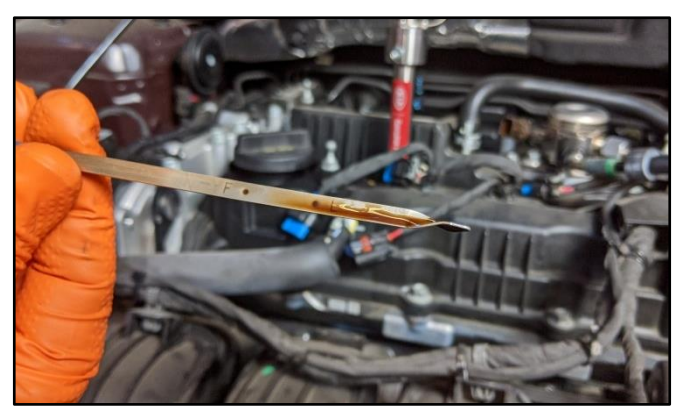

# Oil Level Measurement: (Flowchart C)

- 1. Remove oil filler cap, remove oil drain plug and drain oil into the supplied measuring container SST067BUCK and check oil level.
- 2. Record oil level reading.
- 3. Take photo of the oil level using KDS. <u>Attach</u> to Warranty Claim.

Note: Claim may be subject to charge back if oil measurement photo is not provided with claim submission.

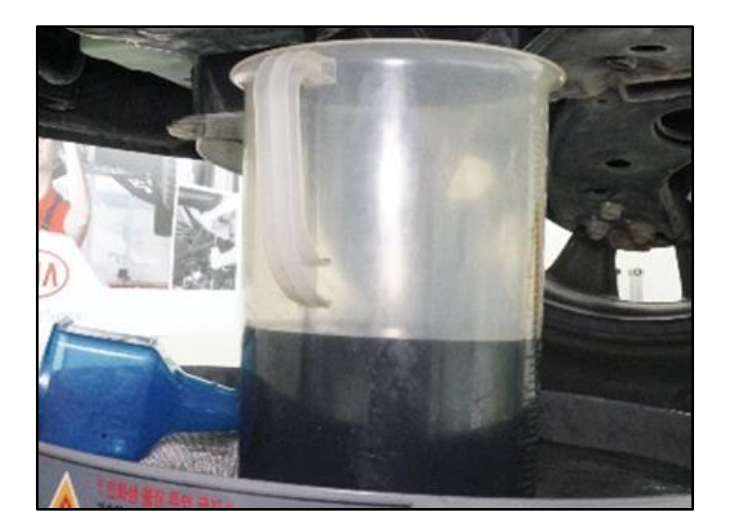

Video Instructions for Seized Engine Inspection: (Flowchart C) Prepare the vehicle prior to the video by removing the spark plugs and drive belt as well as setting the torque wrench to 94 lb.ft.

- 1. Start video showing the dash VIN tag.
- Constant of the second second se

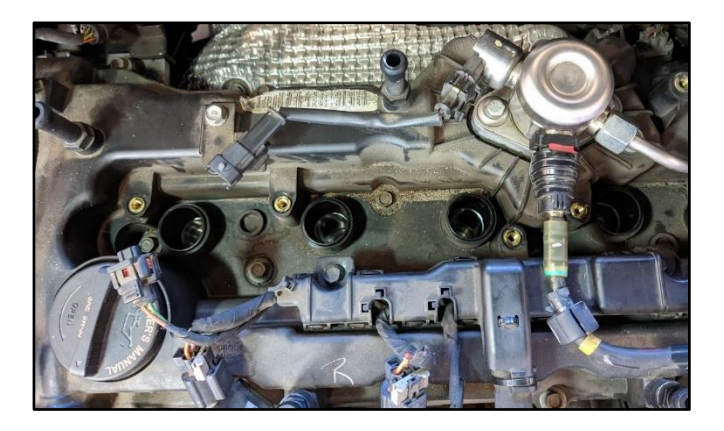

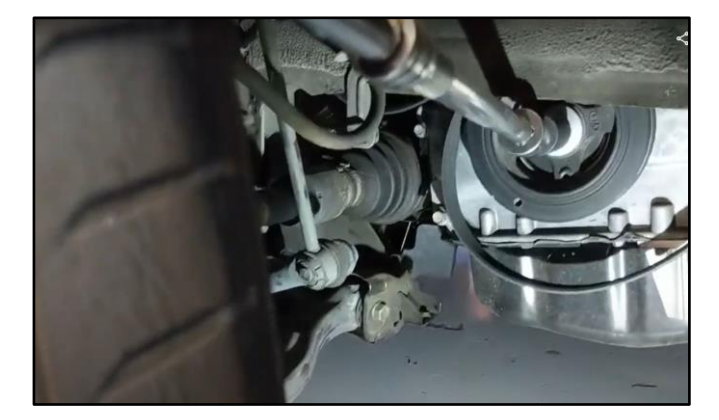

2. Show the removed spark plugs.

3. Show the empty spark plug holes from the engine.

4. Show the removed drive belt and attached torque wrench to crank bolt.

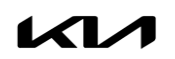

## Page 12 of 16

# SUBJECT: ENGINE REPLACEMENT INSTRUCTIONS FOR DTC P1326 (PI2105Y/Z)

5. Show the engine being cranked and torque specification exceeding 94 lb.ft. torque.

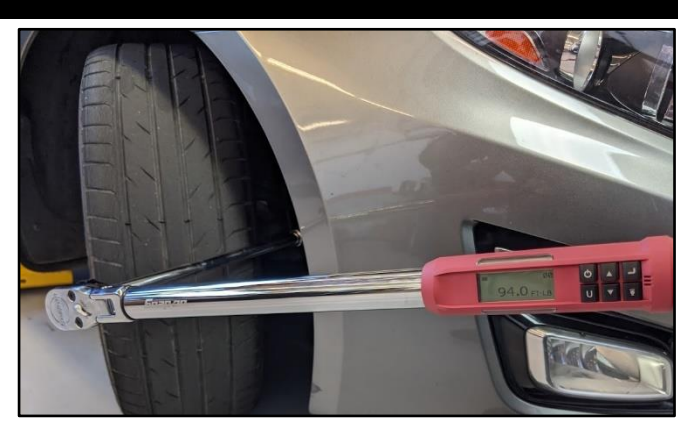

6. Submit video with Techline PWA case.

# Appendix 2 (Video Capture & Upload)

# Note: Additional information required to open a Techline case including but not limited to screenshot of the stored DTC(s), ROM ID and Bearing Clearance Test (BCT) results.

The Chrome<sup>™</sup> o browser should be used to access the Techline portal. Follow the steps below to clear the default browser if it is other than Chrome<sup>™</sup>.

# For KDS Tab 10.1 Tablets:

- 1. Select "Settings" from the App Screen.
- 2. Select the "General" tab at the top.
- 3. Select "Default Applications".
- 4. If "Internet" is the default browser, select the CLEAR button.

If "Chrome" is the default browser, further action is not required.

Accessories
Application manager
Default applications
Users
Open with

Better Open With

Interne

**ALWAYS** 

JUST ONCE

| 5. | When   | opening   | the   | Techline | portal, | select |
|----|--------|-----------|-------|----------|---------|--------|
|    | "Chror | ne" and s | elect | Always". |         |        |

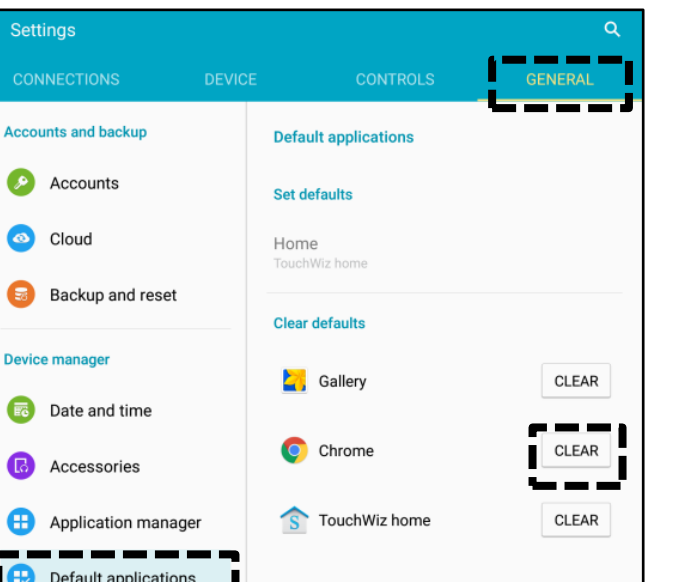

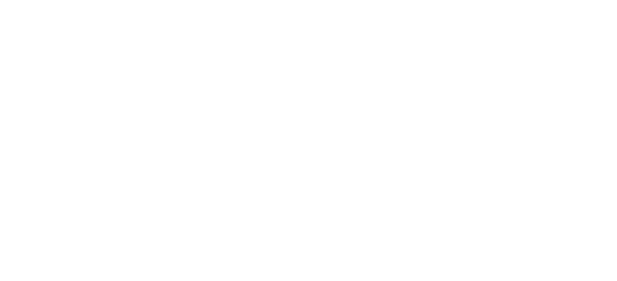

Chror

#### Page 14 of 16

# SUBJECT: ENGINE REPLACEMENT INSTRUCTIONS FOR DTC P1326 (PI2105Y/Z)

#### For KDS Tab S2 Tablets:

- 1. Select "Settings" from the App Screen.
- 2. Select "Applications".
- 3. Select "Default Applications".

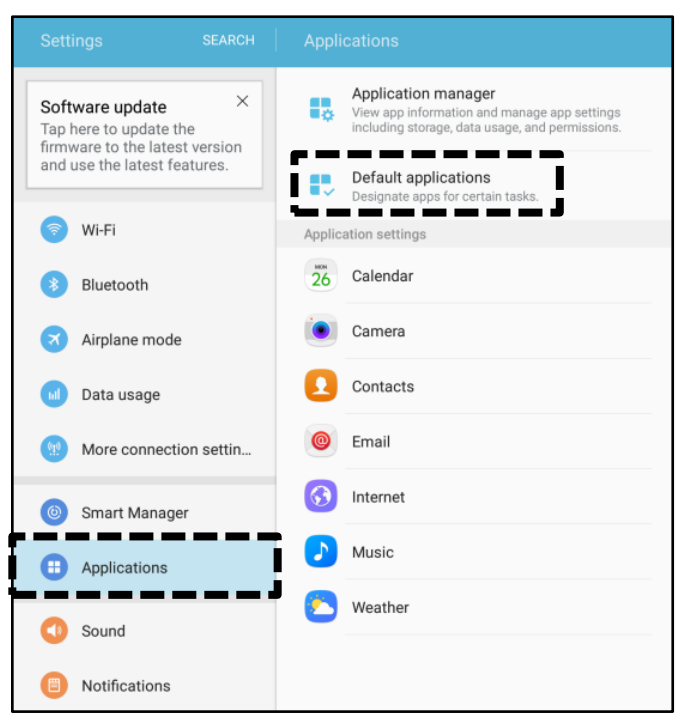

4. Select "Browser app".

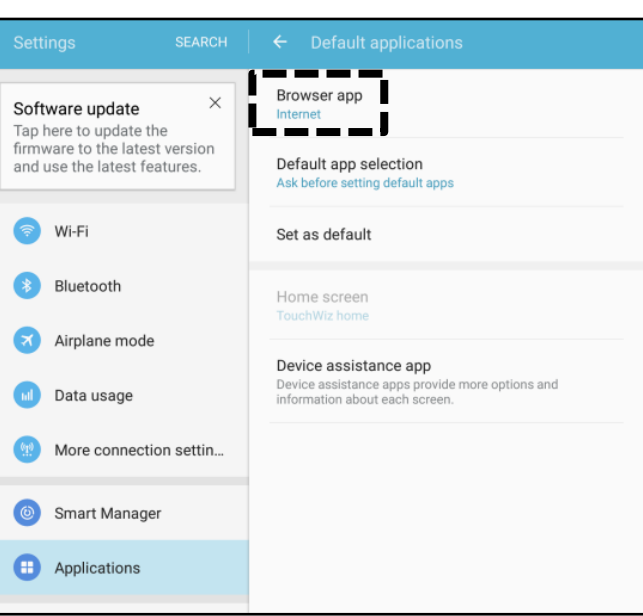

5. Ensure "Chrome" is selected.

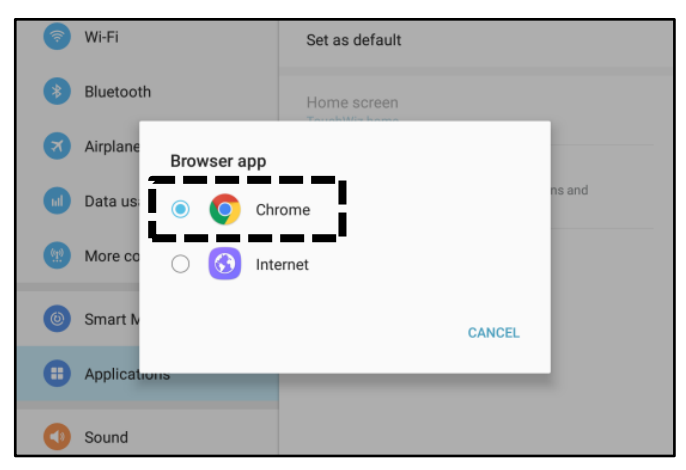

Printed TSB copy is for reference only; information may be updated at any time. Always refer to KGIS for the latest information. TSB: PI2105Y/Z Forte (YD) March 2022

#### ENGINE REPLACEMENT INSTRUCTIONS FOR DTC P1326 (PI2105Y/Z) SUBJECT:

## Attaching Video to a Techline Case:

Open K-Support in the device Chrome™ 1. browser or select the "Techline" button on KDS home page.

#### https://ksupport.kiausa.com

- 2. Open your existing Techline case for the vehicle requiring a video capture by selecting the case number.
- 3. Select "Attachment".

4. Select "Add Files".

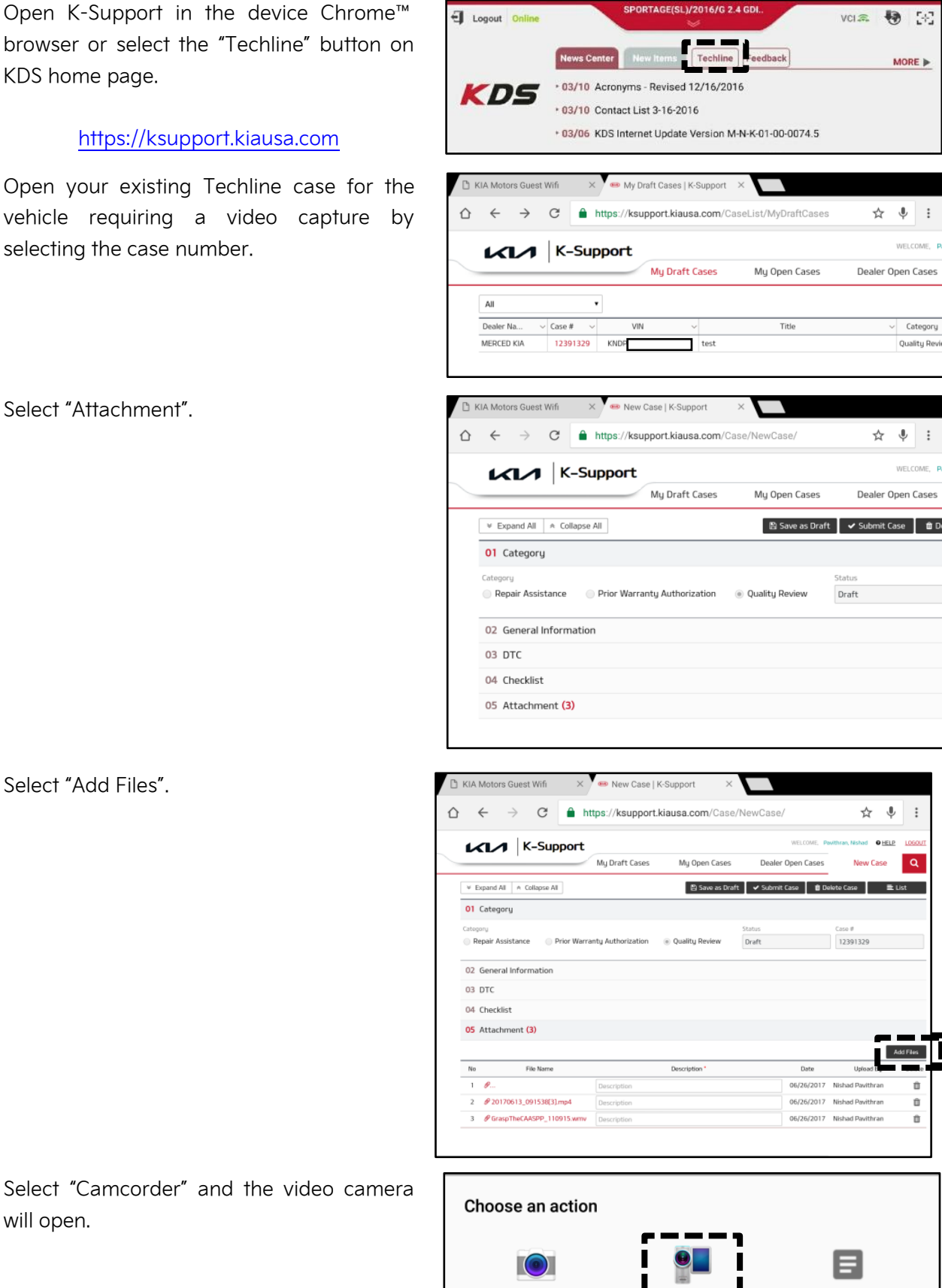

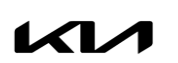

5.

will open.

Printed TSB copy is for reference only; information may be updated at any time. Always refer to KGIS for the latest information. TSB: PI2105Y/Z Forte (YD) March 2022

Camcorder

Documents

Camera

SUBJECT:

# ENGINE REPLACEMENT INSTRUCTIONS FOR DTC P1326 (PI2105Y/Z)

6. Start by recording the VIN. Ensure sun glare is not reflecting off windows or other objects.

Without stopping the recording, capture the area of the vehicle displaying the issue. i.e.;

- Engine Noise record the engine.
- Hole In Block record the side of the engine with the damage.
- Seized Engine record a technician trying to turn the engine over with a torque wrench.

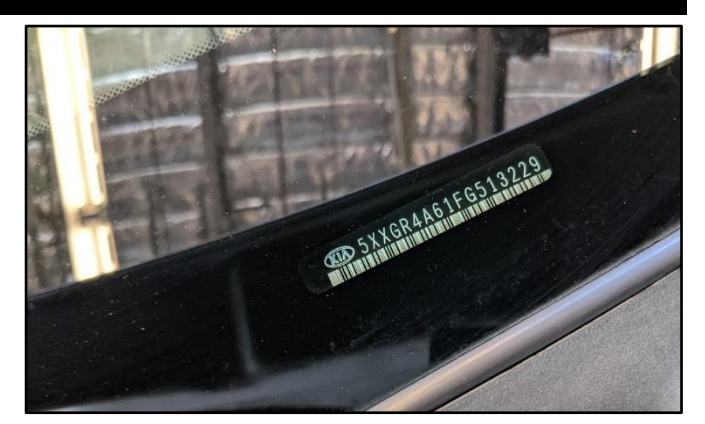

# 

NOTE: Ensure the video size is set to "Limit to email". <u>Only record the VIN and the engine</u> <u>exhibiting the concern</u>. Any additional information will increase the size of the video and make it difficult to upload or download.

 $\rightarrow$ 

K-Support

 $\land \leftarrow$ 

- Stop the video when you captured what is needed. Select "OK" to use this capture or "RETRY" to capture the video again.
- 8. Ensure a description of the recording. For example, engine knock or smoke from exhaust.
- 9. Select "Submit Case".

10. Select "Yes" when the confirmation message below appears.

Note: Selecting anything other than "Yes" will not save the video capture.

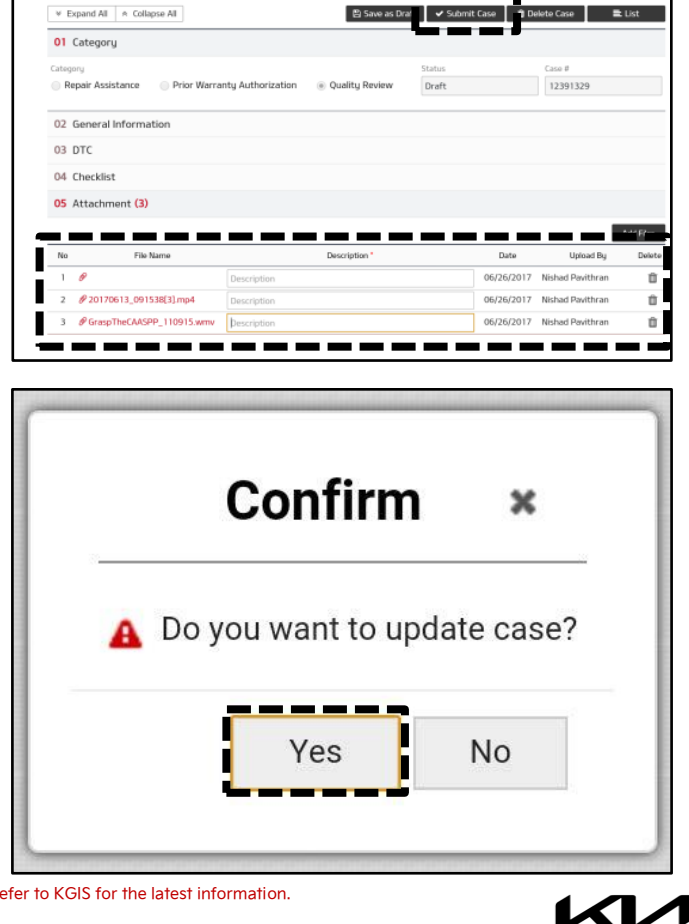

C https://ksupport.kiausa.com/Case/NewCase/

My Open Ca

My Draft Cases

☆ J